W celu podpisania dokumentu w formacie PDF należy zalogować się do aplikacji mObywatel w przeglądarce lub aplikacji. Aby zalogować się konieczne jest posiadanie: eDowodu, Profilu zaufanego, bankowości elektronicznej lub certyfikatu kwalifikowanego.

| ≡                  | 💥 gov.pl                                         | Serwis Rzeczypospolitej Polskiej                                                                                                    | a Europejska |
|--------------------|--------------------------------------------------|----------------------------------------------------------------------------------------------------|--------------|
| Strona             | główna                                           | mObywatel mObywatel w przeglądarce mObywatel w aplikacji                                                                                                    |              |
| Rada N             | linistrów                                        |                                                                                                    |              |
| Kancel             | aria Premiera                                    | Dokumenty bad Waynes                                                                                                    |              |
| Ministe            | erstwa                                           | 8                                                                                                    |              |
| Urzędy<br>i placó  | r, instytucje<br>wki RP                          | Zrób to prościej!                                                                                                    |              |
| 1 place            |                                                  | załatwisz swoje sprawy wygodnie, szybko, bezpiecznie.                                                                                                    |              |
| 🙎 Usł              | ugi dla obywatela                                |                                                                                                    |              |
| 峊 Usł              | ugi dla przedsiębiorcy                           |                                                                                                    |              |
| 📮 Usł              | ugi dla urzędnika                                |                                                                                                    |              |
| <mark>오</mark> Usł | ugi dla rolnika                                  | Und Line barrent under                                                                                                    |              |
| Profil za          | ufany                                            | <b>Trzeba ją mieć!</b>                                                                                                    |              |
| Baza wi            | edzy                                             | przede wszystkim asystent obywatela, dzięki któremu załatwianie spraw urzędowych będzie prostsze i wygodniejsze – bez wychodzenia z domu.                                                                                                    |              |
| Serwis S           | iłużby Cywilnej                                  | Dzięki aplikacji:<br>• masz swoje dokumenty zawsze pod ręką,                                                                                                    |              |
| –Serwis            | іт для громадян України<br>dla obywateli Ukrainy | szybko i wygodnie załatwiasz sprawy urzędowe,     oszczędzasz czasi pieniadze                                                                                                    |              |
|                    |                                                  | mObywatel 2.0 zyskał nową szatę graficzną, zaprojektowaną zgodnie z najnowszymi trendami. Korzystanie z niego będzie więc intuicyjne i komfortowe.                                                                                                    |              |
|                    |                                                  | mDowód – wygoda i bezpieczeństwo                                                                                                    |              |
|                    |                                                  | W celu świadczenia usług na najwyższym poziomie stosujemy pliki cookies. Korzystanie z naszej witryny oznacza, że będą one zamieszczane w Państwa 🛛 🗙<br>urządzeniu. W każdym momencie można dokonać zmiany ustawień Państwa przeglądarki. Zobacz politykę cookies. |              |

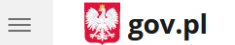

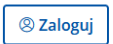

Strona główna

Rada Ministrów

Kancelaria Premiera

Ministerstwa

Urzędy, instytucje i placówki RP

🙎 Usługi dla obywatela

😑 Usługi dla przedsiębiorcy

📮 Usługi dla urzędnika

🙎 Usługi dla rolnika

Profil zaufany

Baza wiedzy

Serwis Służby Cywilnej

Сайт для громадян України –Serwis dla obywateli Ukrainy

### mObywatel

mObywatel w przeglądarce mObywatel w aplikacji

☆ > mObywatel > mObywatel w przeglądarce > mObywatel w przeglądarce

# mObywatel w przeglądarce

mObywatel to więcej niż aplikacja w telefonie. To także portal, z którego skorzystasz w przeglądarce na dowolnym urządzeniu – telefonie, tablecie czy laptopie. Znajdziesz w nim dodatkowe funkcje, inne niż w aplikacji.

#### Jak się zalogujesz

Masz 2 możliwości:

- 1. Wejdź na <u>mObywatel.gov.pl</u>.
- 2. Wejdź na gov.pl i kliknij przycisk Zaloguj na górze strony po prawej.

Nie musisz niczego instalować. Aby się zalogować, wybierz jedną z metod:

- profil zaufany możesz założyć go online,
- <u>e-dowód</u>,
- certyfikat kwalifikowany,
- bankowość elektroniczna,
- aplikacja mobilna mObywatel.

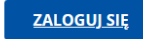

W celu świadczenia usług na najwyższym poziomie stosujemy pliki cookies. Korzystanie z naszej witryny oznacza, że będą one zamieszczane w Państwa urządzeniu. W każdym momencie można dokonać zmiany ustawień Państwa przeglądarki. Zobacz politykę cookies.

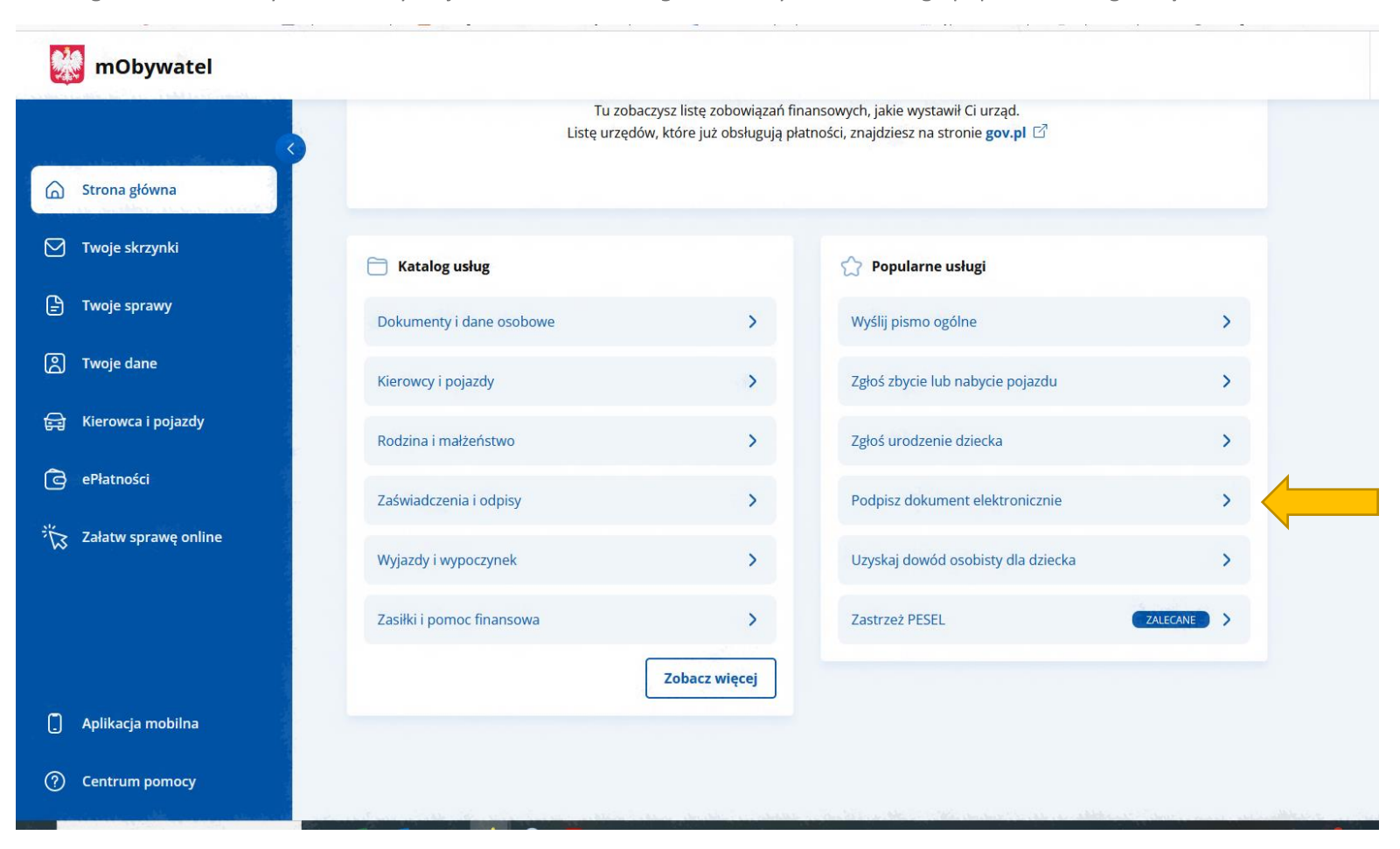

Po zalogowaniu do mObywatel należy wejść w kafelek *Strona główna* i wybrać z katalogu popularne usługi *Podpisz dokument elektronicznie* 

### Dalej należy postępować wg. kroków na kolejnych ekranach. Klikamy START

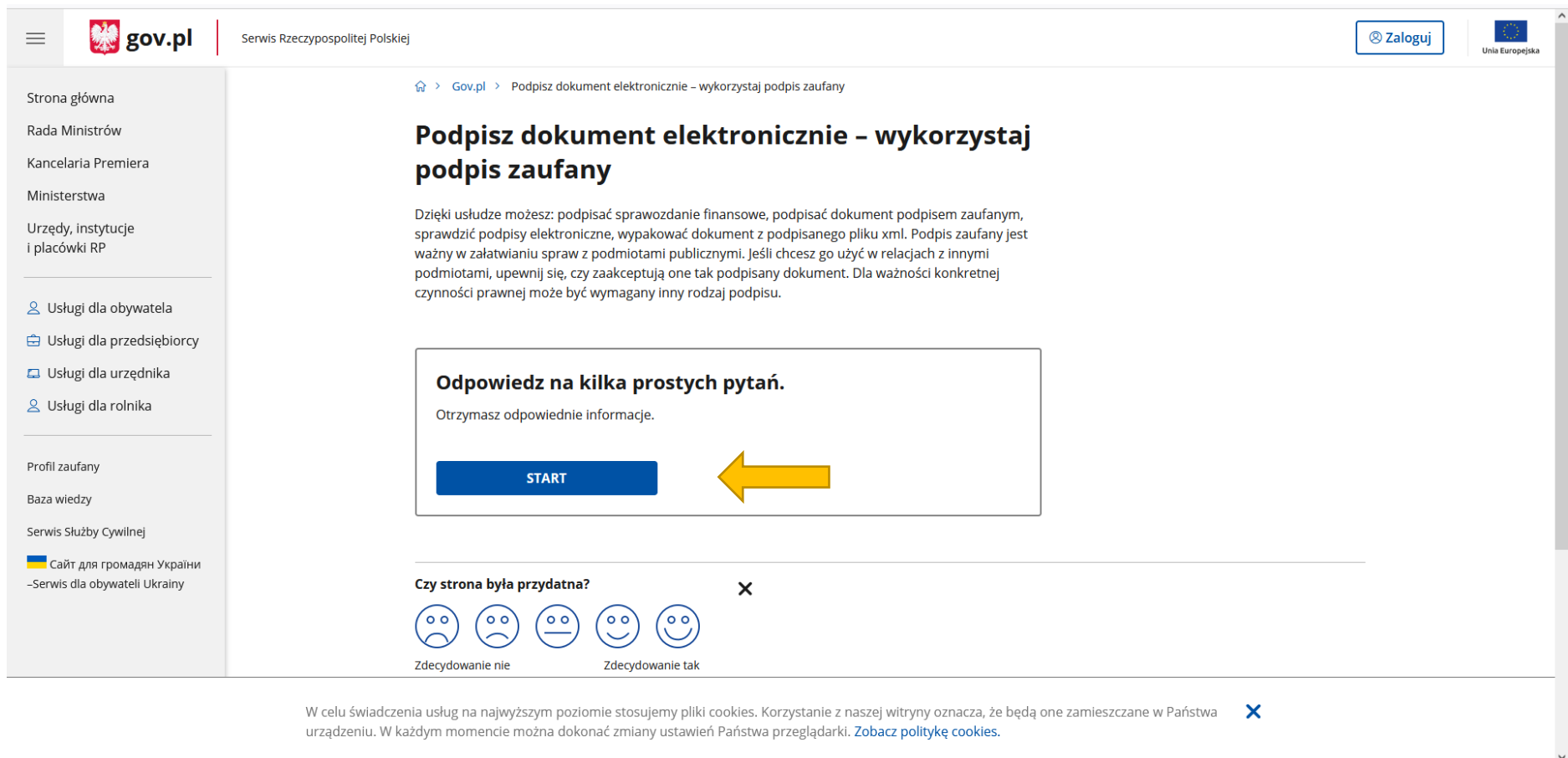

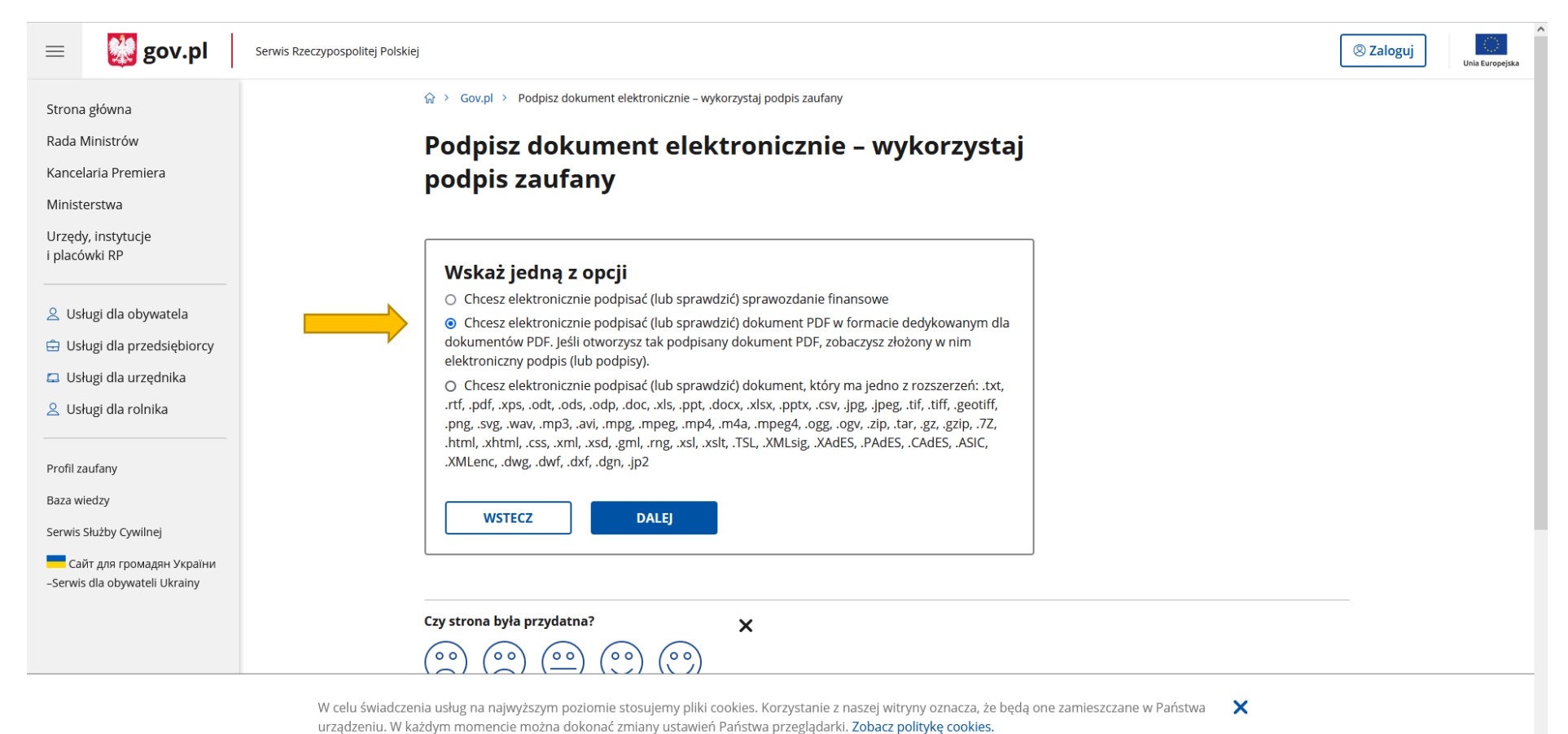

Wybieramy drugą opcję: dokument PDF. Dokument musi znajdować się na dysku komputera/telefonu na którym go podpisujesz. Wybieramy przycisk DALEJ

## Wybieramy przycisk: PODPISZ LUB SPRAWDŹ DOKUMENT PDF

| ≡                           | 💥 gov.pl                                           | Serwis Rzeczypospolitej Polskiej                                                                                                    | 🙁 Zaloguj | Unia Europejska |
|-----------------------------|----------------------------------------------------|----------------------------------------------------------------------------------------------------|-----------|-----------------|
| Strona                      | agłówna                                            |                                                                                                    |           |                 |
| Rada I                      | Ministrów                                          | Podpisz dokument elektronicznie – wykorzystaj                                                                                                    |           |                 |
| Kance                       | laria Premiera                                     | podpis zaufany                                                                                                    |           |                 |
| Minist<br>Urzędy<br>i placó | erstwa<br>y, instytucje<br>wki RP                  | Chcesz podpisanym dokumentem PDF posługiwać się tak samo, jak dotychczas: aby sposób<br>przeglądania i drukowania niczym się nie różnił dla dokumentów podpisanych i niepodpisanych? Masz<br>profil zaufany i chcesz zo wykorzystać do podpisania dokumentu elektronizmeno PDE podpisem |           |                 |
|                             |                                                    | zaufanym? Sprawdź, jak to zrobić.                                                                                                    |           |                 |
| 은 Us                        | lugi dla obywatela                                 | Dokument elektroniczny w formacie PDF możesz teraz podpisać podpisem zaufanym w formacie<br>dodykowanym dla plików pdf                                                                                                    |           |                 |
| 峊 Us                        | lugi dla przedsiębiorcy                            |                                                                                                    |           |                 |
| 📮 Us                        | lugi dla urzędnika                                 | PODPISZ LUB SPRAWDŹ DOKUMENT PDF                                                                                                    |           |                 |
| ≗ Us                        | lugi dla rolnika                                   |                                                                                                    |           |                 |
| Profil z                    | aufanv                                             |                                                                                                    |           |                 |
| Baza w                      | iedzy                                              | Kiedy mogę użyć podpisu zaufanego 🗸 🗸                                                                                                    |           |                 |
| Serwis                      | Służby Cywilnej                                    | Kto może podpisać                                                                                                    |           |                 |
| –Serwis                     | йт для громадян України<br>s dla obywateli Ukrainy | Co musisz przygotować                                                                                                    |           |                 |
|                             |                                                    | Co musisz zrobić, aby podpisać podpisem zaufanym dokument PDF, który nie ma podpisu 💦 💙                                                                                                    |           |                 |
|                             |                                                    | Co musisz zrobić, aby zobaczyć dokument PDF, który ma podpis 🛛 🗸 🗸                                                                                                    |           |                 |
|                             |                                                    | W celu świadczenia usług na najwyższym poziomie stosujemy pliki cookies. Korzystanie z naszej witryny oznacza, że beda one zamieszczane w Państwa 💦 🗙                                                                                                    |           |                 |

w celu swładczenia usług na najwyższym poziomie stosujemy pilki cookies. Korzystanie z naszej witryny oznacza, że urządzeniu. W każdym momencie można dokonać zmiany ustawień Państwa przeglądarki. Zobacz politykę cookies.

https://moj.gov.pl/nforms/signer/upload?xFormsAppName=SIGNER

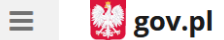

## mObywatel

# Podpisz dokument elektronicznie za pomocą podpisu zaufanego

#### Możesz:

- podpisywać dokumenty również te, które podpisał ktoś inny
- sprawdzić, czy inne osoby złożyły prawidłowy podpis
- zobaczyć podpisane dokumenty

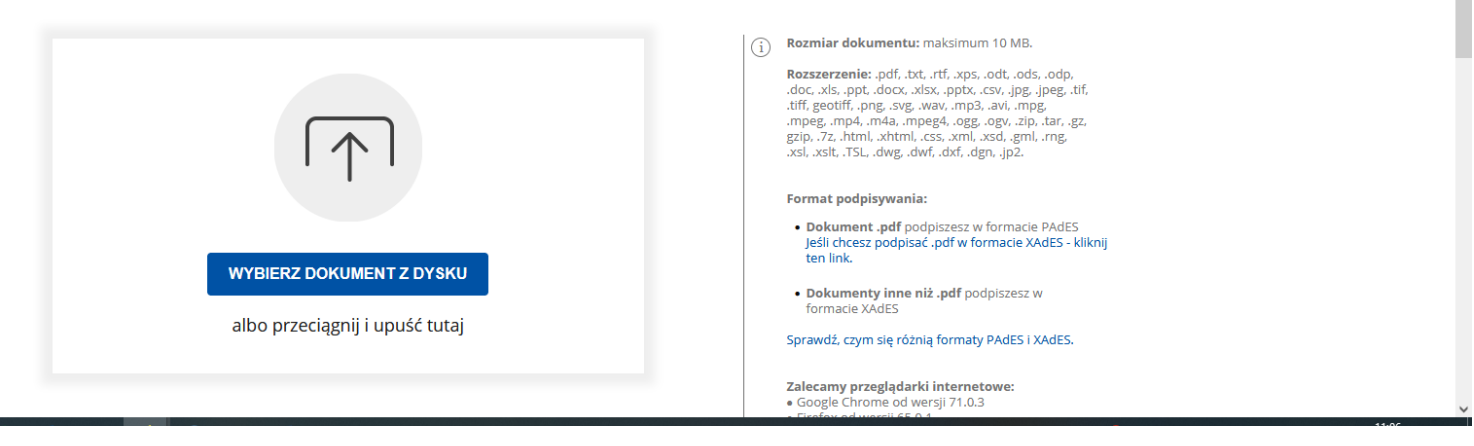

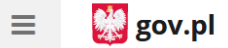

## mObywatel

# Podpisz dokument elektronicznie za pomocą podpisu zaufanego

#### Możesz:

- podpisywać dokumenty również te, które podpisał ktoś inny
- sprawdzić, czy inne osoby złożyły prawidłowy podpis
- zobaczyć podpisane dokumenty

| Usuri                                                                        | <ul> <li>Rozmiar dokumentu: maksimum 10 MB.</li> <li>Rozszerzenie: .pdf, .txt, .rtf, .xps, .odt, .ods, .odp, .doc, .xls, .ppt, .docx, .xlsx, .ppt, .docy, .sty, .ppg, .peg, .tf, .ttf, getffr, .png, .svg, .wav, .mp3, .avi, .mgg, .mpeg, .mp4, .m4a, .mpeg4, .ogg, .ogv, .zip, .tar, .gz, .gzip, .tar, .gz, .gzip, .tar, .gz, .gzip, .tar, .gz, .gzip, .tar, .tsi, .xsil, .TSL, .dwg, .dwf, .dxf, .dgn, .jp2.</li> <li>Format podpisywania:</li> </ul> |
|------------------------------------------------------------------------------|----------------------------------------------------------------------------------------------------|
| <b>Dokument został poprawnie dodany</b><br>Wniosek o przesunięcie urlopu.pdf | Dokument .pdf podpiszesz w formacie PAGES<br>Jeśli chcesz podpisać .pdf w formacie XAGES - kliknij<br>ten link.     Dokumenty inne niż .pdf podpiszesz w<br>formacie XAdES     Sprawdź, czym się różnią formaty PAGES i XAGES.                                                                                                    |
| · · · · · · · · · · · · · · · · · · ·                                        | Zalecamy przeglądarki internetowe:<br>• Google Chrome od wersji 71.0.3<br>• Erofen od wersji 65.0 t                                                                                                    |

| Dokument został poprawnie dodany<br>Wniosek o przesunięcie urlopu.pdf                                                                                                    | i)       Rozmiar dokumentu: maksimum 10 MB.         Rozszerzenie: .pdf, .bxt, .rtf, .xps, .odt, .ods, .odp, .doc, .xls, .ppt, .docx, .xlsx, .ppt, .docx, .xlsx, .ppt, .gg, .jpeg, .tf, .tff, geotiff, .pg, .sq, .wav, .mg, .avi, .mg,gg, .gg, .gg, .gg, .gg, .gg, .g |
|----------------------------------------------------------------------------------------------------|----------------------------------------------------------------------------------------------------|
| Teraz możesz podpisać dodany dokument za pomocą podpisu<br>elektronicznego<br>PODPISZ                                                                                                    | Zalecamy przeglądarki internetowe:<br>• Google Chrome od wersji 71.0.3<br>• Firefox od wersji 65.0.1<br>• Safari od wersji 12.0.2                                                                                                    |
| <ol> <li>Potrzebujesz pomocy z wypełnieniem formularza?<br/>Zadzwoń lub napisz: tel. 42 253 54 50, e-mail pz-pomoc@coi.gov.pl.<br/>Pracujemy od poniedziałku do piątku w godzinach 7.00-18.00.</li> </ol> |                                                                                                    |
| Polityka cookies Służba cywilna Profil zaufany BIP                                                                                                    | 💓 gov.pl                                                                                                    |

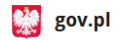

| Potwierdź podpisanie dokumentu                                                                  |                                                                                                    |                                                                                                    |                         |
|-------------------------------------------------------------------------------------------------|----------------------------------------------------------------------------------------------------|----------------------------------------------------------------------------------------------------|-------------------------|
| Wpisz poniżej kod autoryzacyjny, który wysłaliśmy na twój telefon.<br>Kod SMS nr 3 z 03.07.2024 |                                                                                                    |                                                                                                    |                         |
|                                                                                                 |                                                                                                    |                                                                                                    |                         |
| Anuluj Potwierdź                                                                                |                                                                                                    |                                                                                                    |                         |
|                                                                                                 |                                                                                                    |                                                                                                    |                         |
| Rzeczypospolitej Polskiej<br>Twój dokument został<br>poprawnie podpisany                        |                                                                                                    |                                                                                                    | ③ Przejdź do mObywatela |
| Woissek o przesupiecie urłopu pdf                                                               | Wróć do<br>początku                                                                                                    |                                                                                                    |                         |
|                                                                                                 | Potwierdź podpisanie dokumentu   Auku J z 03.07.2024   Image Internet Internet Inter | Potwierdź podpisanie dokumentu     Wisz poniej kod autoryzacyjny, który wysłakiśmy na twój telefon.     Muliuj      Drogie mag   JOLIANTA   Reczypospolitej Polskiej   Reczypospolitej Polskiej   Contract z ostał   Statistick z ostał   Spoprawnie podpisany   Visiona z ustar ustar u | <form></form>           |

Po podpisaniu można pobrać dokument i posłużyć podczas składania oświadczenia o dochodach czy wniosków o stypendium.